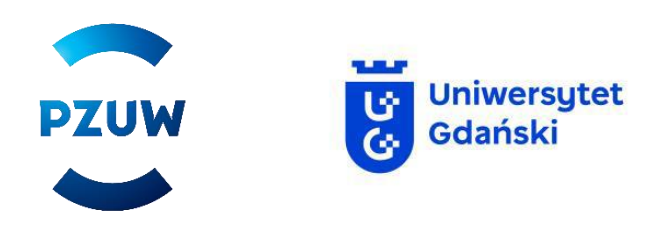

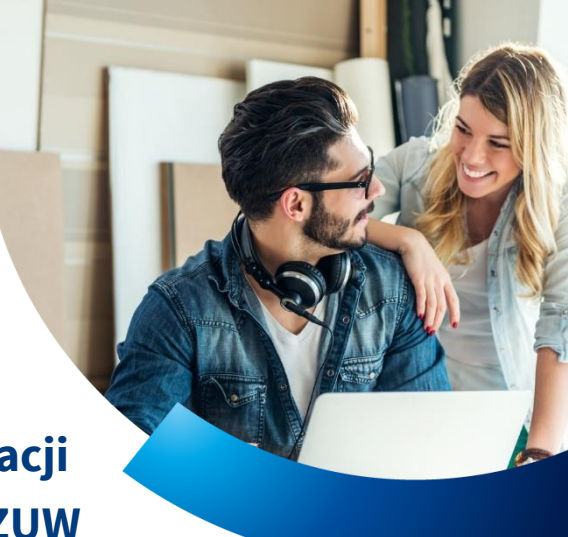

## Instrukcja składania elektronicznej deklaracji przystąpienia do Opieki Medycznej TUW PZUW

W celu przystąpienia do Grupowego Ubezpieczenia TUW PZUW Opieka Medyczna postępuj zgodnie z poniższą instrukcją:

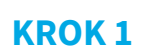

Wejdź na stronę <u>https://formularze.tuwpzuw.pl</u>. Wprowadź kod autoryzacyjny otrzymany od Pracodawcy i zaakceptuj regulamin.

| Wpisz kod autoryzacyjny            |  |
|------------------------------------|--|
| Kod autoryzacyjny                  |  |
| *Zapoznałem/łam się z regulaminem. |  |
| DALEJ                              |  |
|                                    |  |

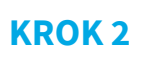

Zapoznaj się z treścią zawartą na stronie powitalnej, następnie wybierz formularz **Ubezpieczony – pracownik**. Po kliknięciu w formularz pobierz podlinkowane dokumenty lub wpisz dwukrotnie adres e-mail, na który dane dokumenty powinny być wysłane.

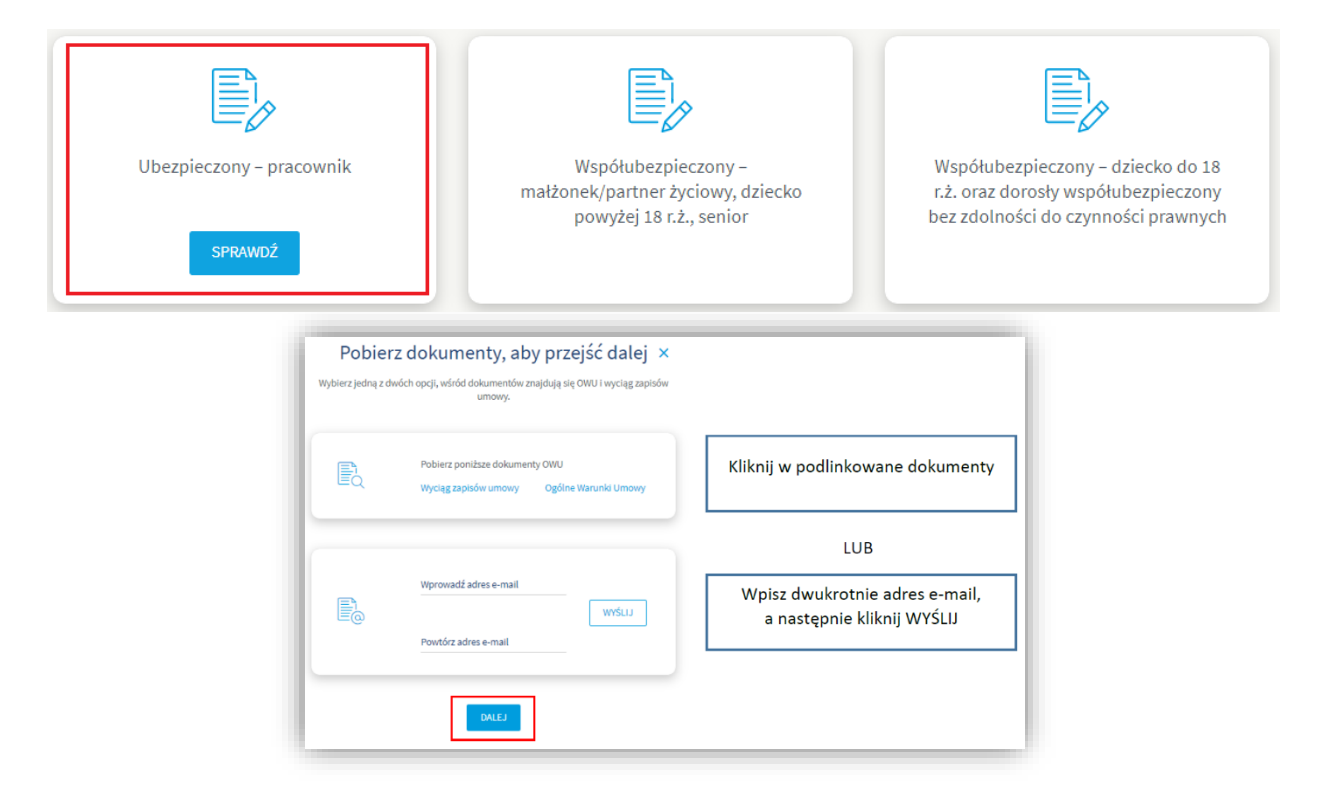

#### **KROK 3**

Po otworzeniu formularza wybierz typ deklaracji **PRZYSTĄPIENIA** – jeśli przystępujesz do ubezpieczenia pierwszy raz lub **ZMIANY** – jeśli jesteś objęty/a ubezpieczeniem i chcesz dokonać zmiany pakietu/zakresu/danych.

Formularz przystąpienia dla Pracownika

### Deklaracja przystąpienia/zmiany dla ubezpieczonego do Grupowego Ubezpieczenia TUW PZUW Opieka Medyczna

| Typ deklaracji |             |  | ~ <sup>(i)</sup> |
|----------------|-------------|--|------------------|
| Deklaracja prz | zystąpienia |  |                  |
| Deklaracja zm  | niany       |  |                  |

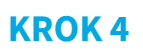

Wypełnij sekcję "Dane ubezpieczonego" własnymi danymi, pamiętając o kilku zasadach:

- numer PESEL jest polem wymaganym dla osób, które dany numer posiadają, jest to podstawowa dana, którą będziesz się posługiwał/a podczas korzystania z usług medycznych,
  unikaj spacji pa końcu wpierwapych danych
- → unikaj spacji na końcu wpisywanych danych,
- → jeśli posiadasz dwuczłonowe nazwisko wprowadzać znak "-, pomiędzy nazwiskami, bez użycia spacji (przykład: Nowak-Kowalska),
- → zweryfikuj, czy wszystkie wprowadzone dane są prawidłowe (np. czy nie wkradła się literówka).

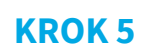

W sekcji "Zgoda na objęcie ubezpieczeniem" wybierz pakiet oraz zakres, do którego chcesz przystąpić. System automatycznie wskaże składki za ubezpieczenie, w polu "składka płatna przez ubezpieczonego" wyświetli się wysokość potrącenia z Twojego wynagrodzenia za wybrany pakiet.

| Zgoda na objęcie ubezpi    | ieczeniem |                                 |                  |                                     |   |
|----------------------------|-----------|---------------------------------|------------------|-------------------------------------|---|
| Numer umowy<br>AQ603060001 |           | Pakiet ubezpieczenia            | ~ <sup>(i)</sup> | Zakres ubezpieczenia                | ~ |
| Składka                    | ì         | Składka płatna przez pracodawcę |                  | Składka płatna przez ubezpieczonego |   |

### KROK 6

W sekcji "Oświadczenia ubezpieczonego", zaznacz oświadczenia, na które wyrażasz zgodę (możesz skorzystać z check-box " zaznacz wszystkie wymagane"). Zakończ wypełnianie formularza klikając pole "WYŚLIJ".

| )świa | idczenia ubezpieczonego                                                                                                    |
|-------|----------------------------------------------------------------------------------------------------|
| Ośv   | viadczam, że:<br>Zaznacz wszystkie wymagane pola                                                                                                    |
|       | Przed objęciem mnie ochroną ubezpieczeniową i wyrażeniem zgody na finansowanie kosztu składki ubezpieczeniowej (jeżeli składka jest w całości lub części<br>finansowana z moich środków) doręczono mi warunki umowy, w tym Ogólne Warunki Grupowego Ubezpieczenia TUW PZUW Opieka Medyczna (OM) ustalone |

WYŚLIJ

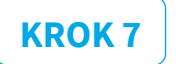

Jeśli wypełniłeś/aś wszystkie wymagane pola poprawnie na ekranie pojawi się strona, gdzie będzie informacja z numerem Twojej deklaracji oraz możliwość pobrania pliku pdf ze złożoną deklaracją. Deklaracja zostanie przesłana również mailowo na wskazany w formularzu adres e-mail.

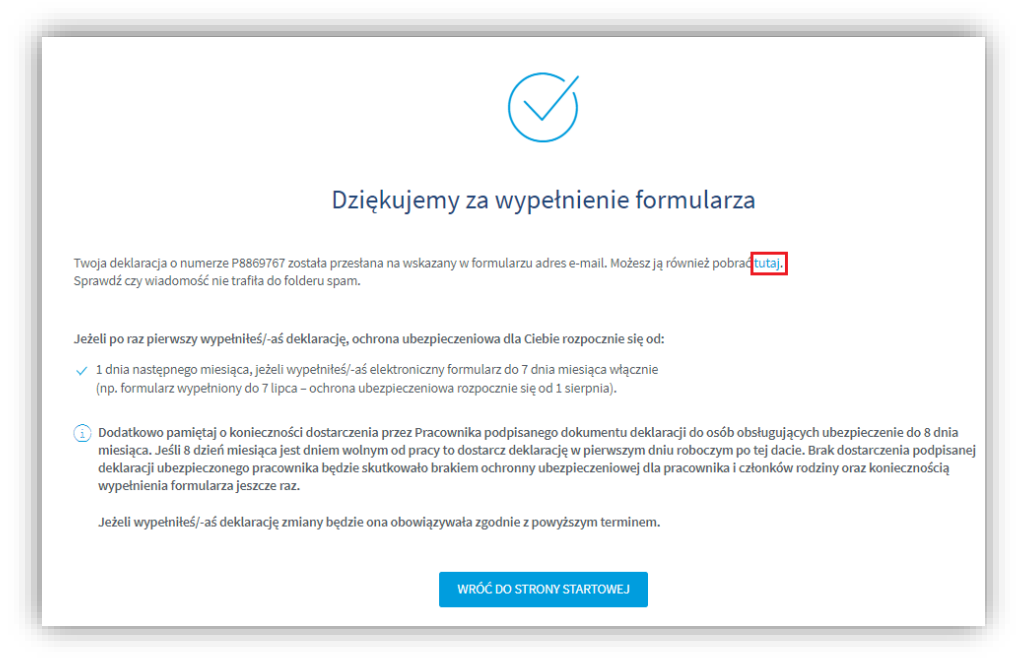

# Deklaracja współubezpieczonego – przystąpienie do opieki członków rodziny.

- → Jeżeli opieką medyczną chcesz objąć członków swojej rodziny, dla każdego z nich musisz złożyć oddzielny formularz.
- → Procedura logowania dla współubezpieczonego jest taka sama jak dla ubezpieczonego (należy wykorzystać ten sam kod autoryzacyjny).
- → Dla współubezpieczonych dedykowane są 2 formularze:

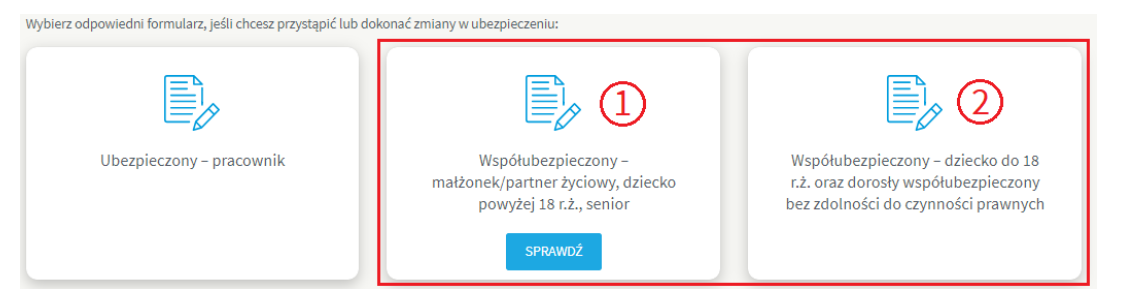

1 - dla współubezpieczonych: małżonka/partnera życiowego, dzieci powyżej 18 roku życia, rodziców,

**2** - dla współubezpieczonych: **dzieci do 18 roku życia** oraz dorosłych współubezpieczonych bez zdolności do czynności prawnych.

- → Podczas wypełniania danych współubezpieczonego stosuj się do zasad wymienionych wyżej (numer PESEL, brak spacji na końcu, nazwiska dwuczłonowe).
- → Na formularzu pojawią się dodatkowe pola do uzupełnienia: "Relacja z ubezpieczonym", "Numer deklaracji ubezpieczonego" (dostępny na deklaracji ubezpieczonego).
- → Przy wyborze pakietu należy wybrać zakres ubezpieczenia, zgodny z zakresem i pakietem jaki w wybrał ubezpieczony (np. pakiet ubezpieczonego PARTENRSKI STANDARD, pakiet dla współubezpieczonego PARTNERSKI STANDARD).

**PAMIĘTAJ!** Po wypełnieniu deklaracji wypełnij **zgodę na potrącenie z wynagrodzenia** składki za ubezpieczenie i podpisany dokument dostarcz do Działu Płac (pok. nr. 220, 313a, 314, 315).